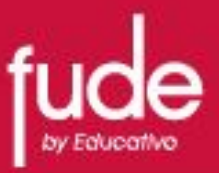

# **CAMPUS VIRTUAL FUDE**

Al ingresar a nuestro Campus Virtual FUDE, podrá ver lo que denominamos **PÁGINA PRINCIPAL** 

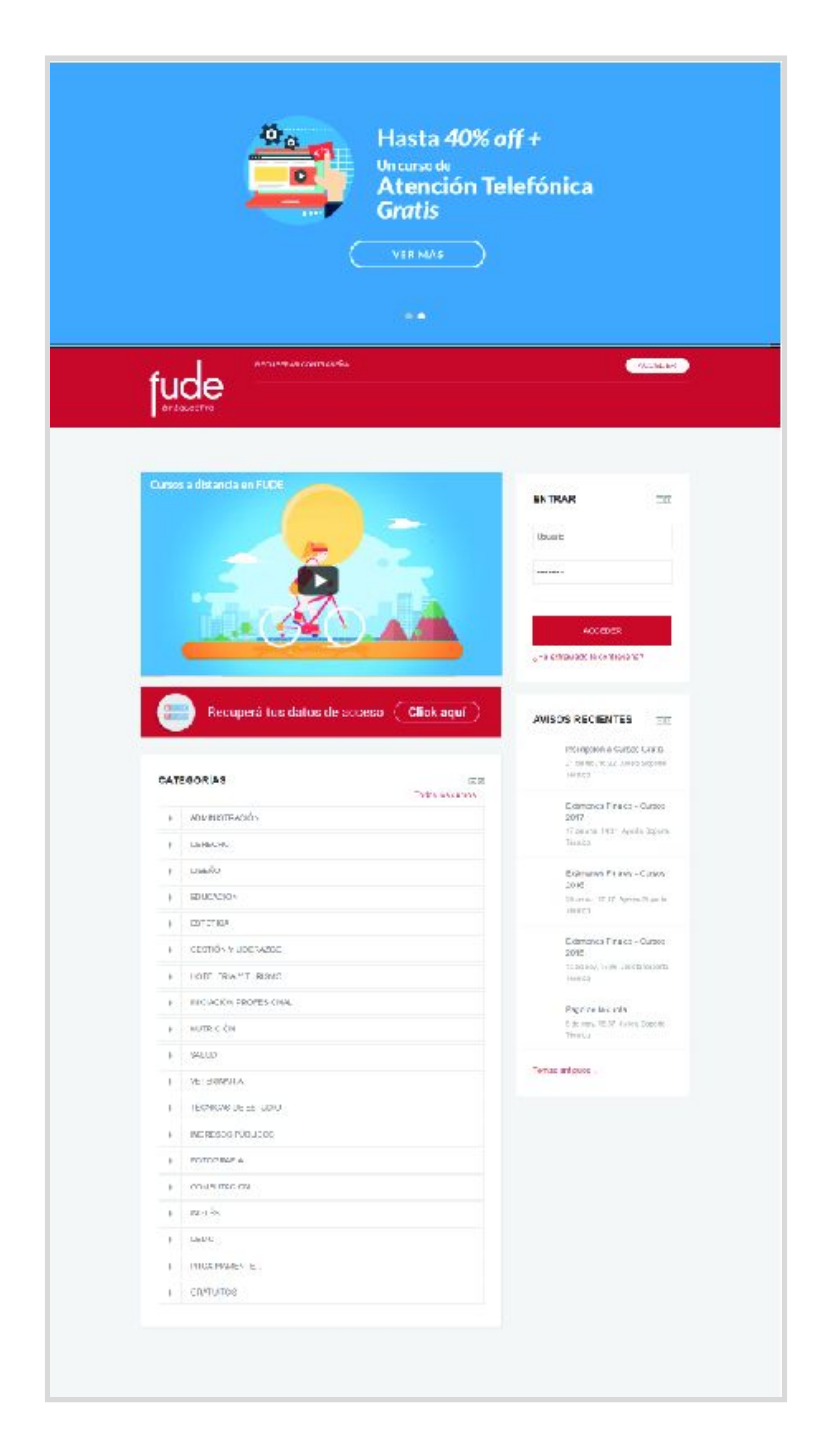

## Instructivo Campus Virtual FUDE

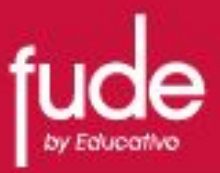

## ACCEDER A SU CURSO

Para acceder a su curso, deberá ingresar sus datos acceso en el espacio indicado como **ENTRAR**.

| NTRAR                     | - <  |
|---------------------------|------|
| Usuario                   |      |
|                           |      |
|                           |      |
| ACCEDER                   |      |
| Ha extraviado la contras, | eña? |

## ÁREA PERSONAL

Una vez que ingrese sus datos de acceso, podrá iniciar su sesión correspondiente y visualizará lo que denominamos su **ÁREA PERSONAL** 

| fuda                                                                                         | RECUPERAR CONTRASEÑA Soleda                                                  |                                                                                                    |  |
|----------------------------------------------------------------------------------------------|------------------------------------------------------------------------------|----------------------------------------------------------------------------------------------------|--|
| by Educativo                                                                                 |                                                                              |                                                                                                    |  |
| Soledad Prado<br>Area personal                                                               |                                                                              |                                                                                                    |  |
| NAVEGACIÓN I I<br>Área personal<br>= Inicio del sitio<br>> Páginas del sitio<br>> Mis cursos | MIS CURSOS Todos los cursos  Cosmetóloga Profesional  Auxiliar de Enfermería | CALENDARIO II<br>C mayo 2017 ><br>DOM LUN MAR MÉ JUE VE SÁB<br>1 2 3 4 5 6<br>7 8 9 10 11 12 13         |  |
|                                                                                              | MENSAJES Et al.<br>No hay mensajes en espera<br>Mensajes                     | 14 15 16 17 18 19 20<br>21 22 23 24 25 26 27<br>28 29 30 31                                             |  |
|                                                                                              |                                                                              | USUARIOS EN LINEA ⊡ (<br>(últimos 5 minutos)<br>Soledad Prado<br>Ayelên Soporte Técnico<br>Sole Sonzini |  |
| https://educativovirtual.neticampusvirtualpruebatmoodi                                       | administrador@educativovirtual.net Usled se h                                | a identificado como Soledad Prado                                                                       |  |

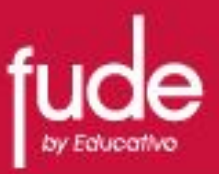

#### BLOQUE MIS CURSOS

Aquí debería ver el curso (o los cursos) en el que se encuentra inscripto actualmente.

| /IS | CURSOS                  |                  |
|-----|-------------------------|------------------|
|     |                         | Todos los cursos |
| •   | Cosmetóloga Profesional |                  |
| •   | Auxiliar de Enfermería  |                  |

• Puede ingresar directamente a su curso, haciendo clic en el mismo.

### • BLOQUE DE NAVEGACIÓN

Se compone de:

- Área personal: Da acceso a la página personal, en la que aparecen los cursos a los que tiene acceso y el estado de las actividades que hay en ellos.
- Inicio del sitio: Dirige a la página principal.
- Mis cursos: Muestra las asignaturas a las que se tiene acceso.

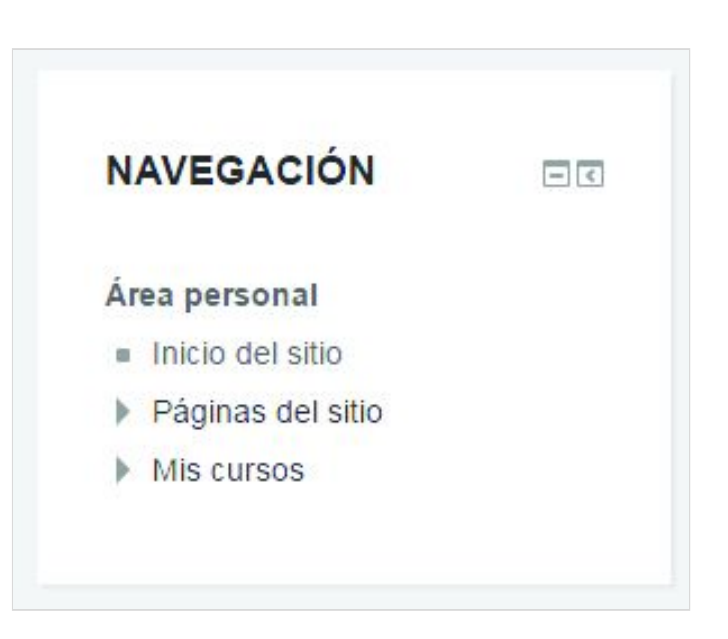

 Colocando el puntero sobre estas áreas podrá desplegar el contenido de cada una.

## Instructivo Campus Virtual FUDE

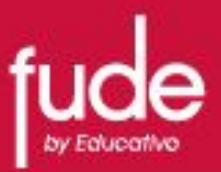

#### • BLOQUE CALENDARIO

Refleja todas las fechas que pueden resultar de interés en el desarrollo de un curso (apertura de una nueva unidad didáctica, fecha de entrega de una Actividad, etc.)

| AL  | EN  | JAK  | 0   |     |     |     |
|-----|-----|------|-----|-----|-----|-----|
| <   | I   | mayo | 20  | 017 |     | >   |
| DOM | LUN | MAR  | MIÉ | JUE | VIE | SÁB |
|     | 1   | 2    | 3   | 4   | 5   | 6   |
| 7   | 8   | 9    | 10  | 11  | 12  | 13  |
| 14  | 15  | 16   | 17  | 18  | 19  | 20/ |
| 21  | 22  | 23   | 24  | 25  | 26  | 27  |
| 28  | 29  | 30   | 31  |     |     |     |

## **EL CURSO**

Los cursos generalmente se componen de un bloque **GENERAL** que contiene en la parte superior una **IMAGEN DE PORTADA**.

\* ejemplo de imagen: curso de Cosmetóloga Profesional

\*\*Puede que en casos particulares, tengan alguna diferencia en la visualización general del curso. En ese caso, recomendamos consultar sus dudas con su tutor correspondiente.

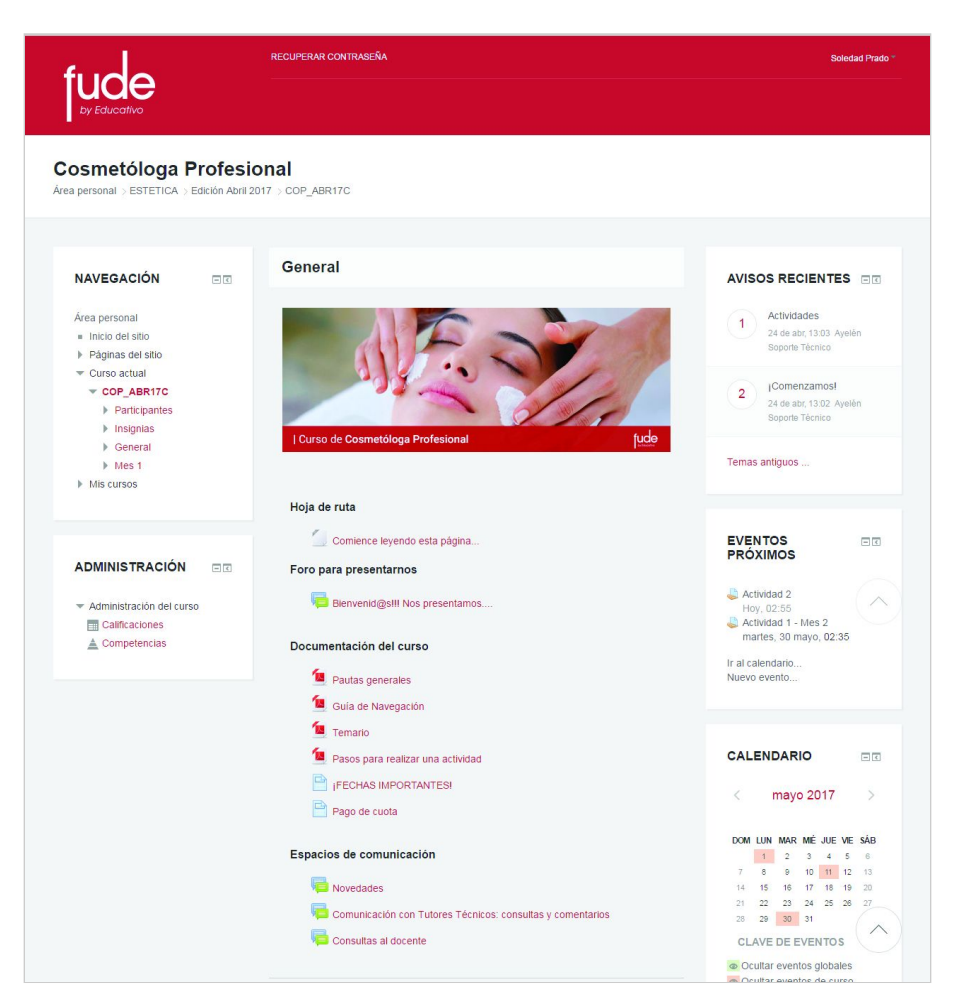

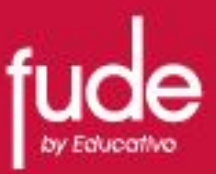

### **BLOQUE GENERAL**

- Hoja de ruta: recomendamos comenzar su lectura desde aquí.
- FORO BIENVENIDOS: En este foro podrá realizar su primera comunicación de bienvenida al curso, con el tutor correspondiente y compañeros.

### - DOCUMENTACIÓN DE CURSO:

Material importante que deben tener en cuenta en la realización del curso. Aquí puede encontrar información como el temario completo, fechas de examen, instructivos, etc.

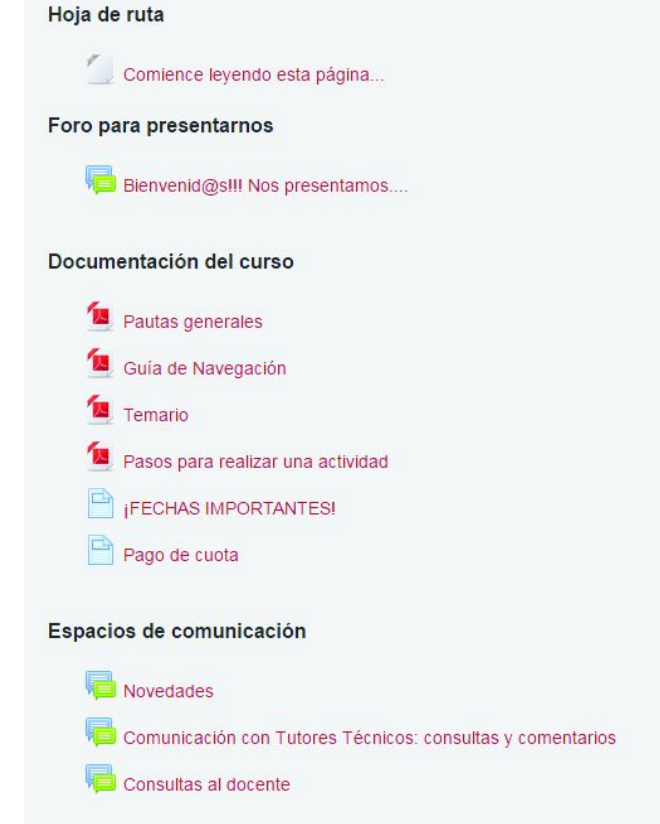

#### - FOROS DE COMUNICACIÓN:

- NOVEDADES: El tutor utiliza este medio para comunicarle todas las noticias importantes.
- CONSULTAS AL TUTOR/DOCENTE: Aquí pueden generar todas las consultas que surjan con respecto al material de estudio, campus, etc.

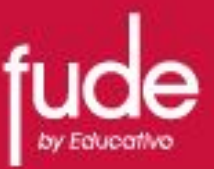

**BLOQUES MES 1 O SEMANAS 1** (según corresponde al curso)

En estos bloques se encontrará el material de estudio y actividades del curso. Estos bloques se van activando mes a mes, a medida que abonan las cuotas.

| Mes 1                             |
|-----------------------------------|
|                                   |
| Hoja de ruta                      |
| Comenzamos el mes 1 en este punto |
| Material de estudio               |
| Apunte interactivo I              |
| Videos de Apunte Interactivo I    |
| Videos del apunte interactivo I   |
| Apunte I                          |
| apunte II                         |
|                                   |

| ema  |                                      |
|------|--------------------------------------|
|      | P Información importantel!!          |
| Hoja | a de Ruta                            |
|      | Comencemos la semana 1 en este punto |
| Mate | erial de lectura                     |
|      | Clase 1                              |
|      | Clase 2                              |
|      | Apunte complementario                |
| Clas | es Audiovisuales                     |
|      | Clase 1                              |
|      | Clase 2                              |
| Acti | vidad                                |
|      | Actividad 1 - Mes 1                  |
|      |                                      |

\*Puede que en casos particulares, tengan algunas diferencia en la visualización general del curso. En ese caso, recomendamos consultar con su tutor correspondiente sus dudas.

## Instructivo Campus Virtual FUDE

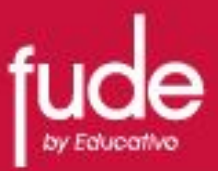

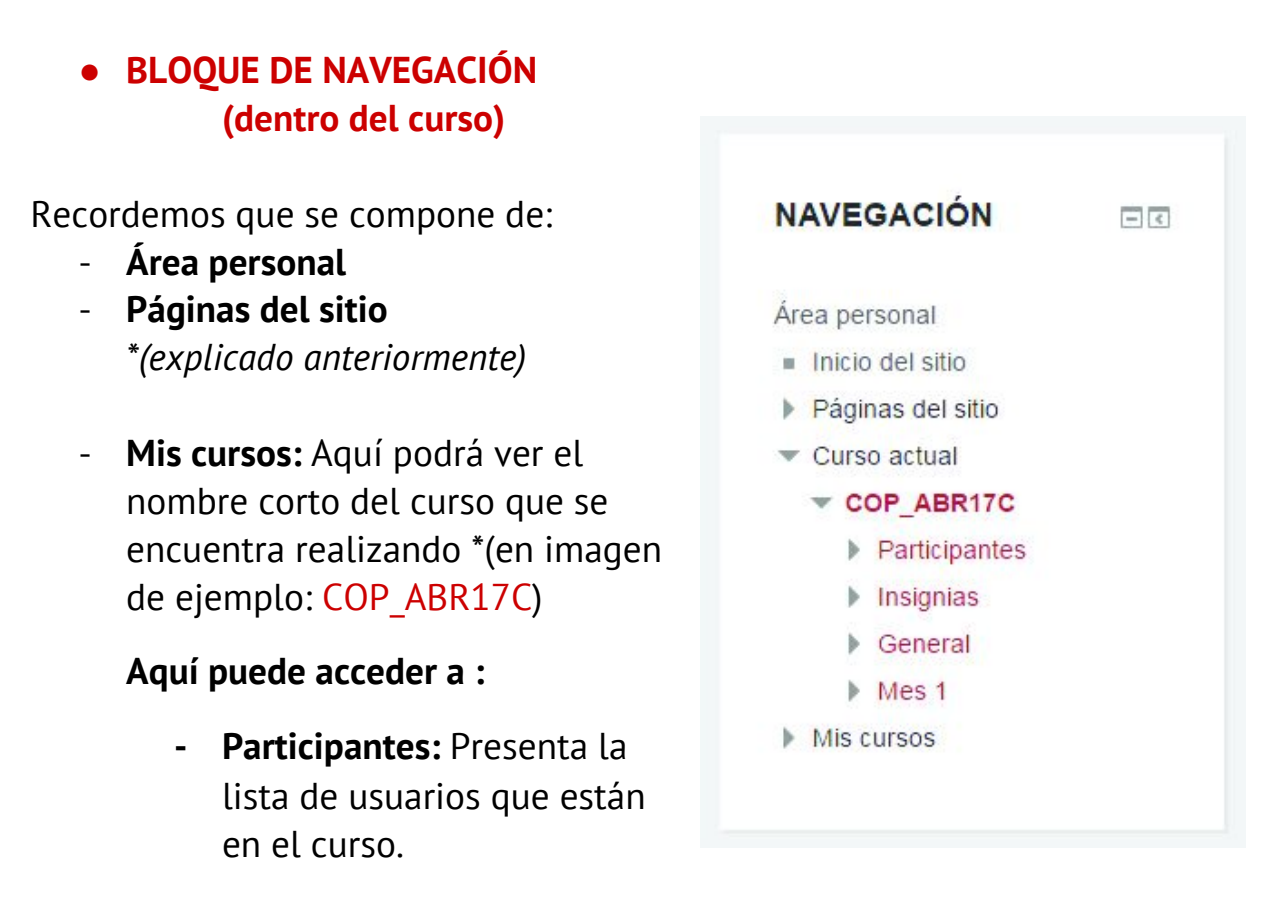

- *Insignias.* FUDE no hace uso de las insignias, por lo cual recomendamos no ingresar.
- **General:** si clickeamos nos llevará al bloque general (explicado anteriormente cómo se compone)
- **MES 1(o Semana 1):** si clickeamos aquí nos llevará al bloque correspondiente al MES 1 (o semana 1)

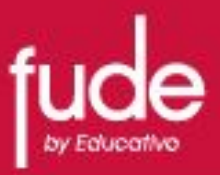

#### • BARRA DE NAVEGACIÓN

Está formada por enlaces y sirve para ubicarse y desplazarse en el entorno.

Dentro de un curso, muestra por este orden (ver imagen de ejemplo):

Área personal > la categoría (Estética) > subcategorías (Edición Abril 2017)
> nombre corto del curso.

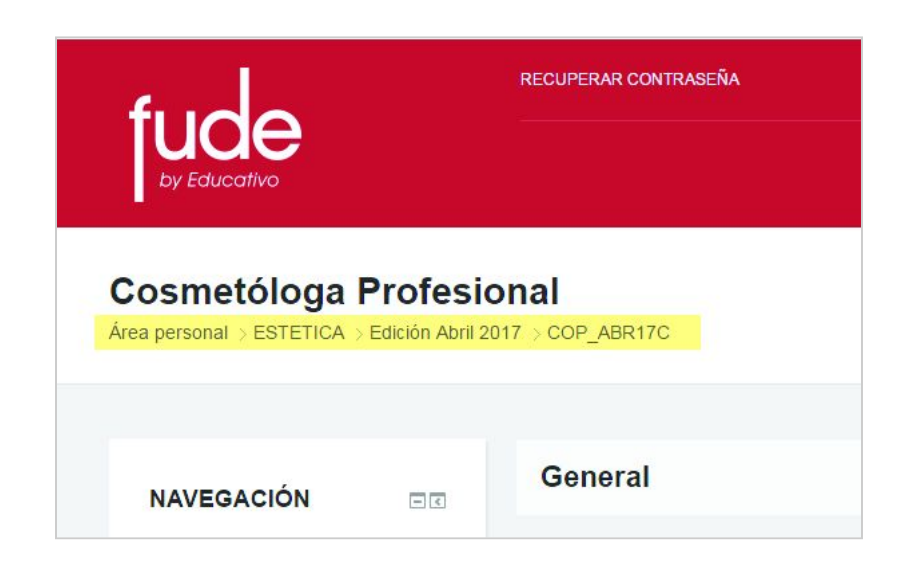

A medida que se navega por las diferentes herramientas y contenidos del curso, la barra de navegación irá creciendo, permitiendo saber en qué pantalla se encuentra y facilitando el regreso a páginas anteriores, pulsando sobre el lugar a donde se quiere volver.

## RECUERDE QUE ANTE CUALQUIER DUDA QUE TENGA, DEBE COMUNICARSE CON SU TUTOR CORRESPONDIENTE.

DENTRO DEL CURSO PODRÁ ENCONTRAR LOS INSTRUCTIVOS DE NAVEGACIÓN DEL CAMPUS VIRTUAL Y PUBLICAR ACTIVIDADES.